#### 3. Procédure d'Installation de Proxmox VE sur VMware Workstation

Cette procédure détaille les étapes pour installer Proxmox Virtual Environment (VE) sur VMware Workstation. Suivez attentivement chaque étape pour garantir une installation réussie.

#### Étape 1 : Lancer l'Installation

- 1. Démarrez la machine virtuelle créée pour Proxmox VE dans VMware Workstation.
- 2. Lorsque l'écran de démarrage apparaît, sélectionnez **"Install Proxmox VE** (Graphical)".

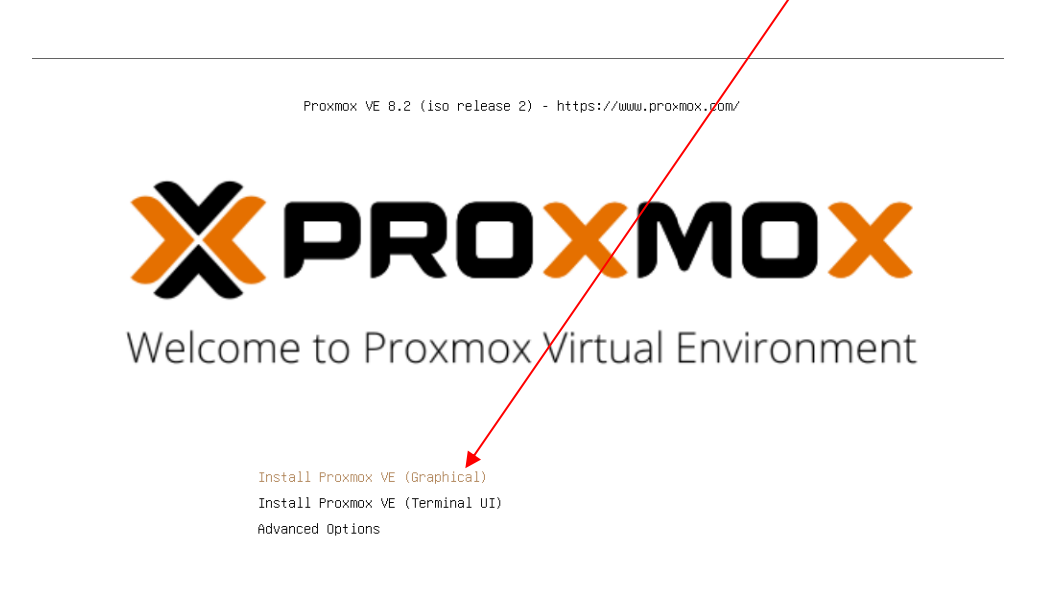

enter: select, arrow keys: navigate, e: edit entry, esc: back

# Étape 2 : Acceptation de la Licence

- Lisez les termes du contrat de licence.
   Cliquez sur **"I agree"** pour accepter les conditions d'utilisation.

| END USER LICENSE AGREEME                                                                                                    | ENT (EULA)                                                                                                    |
|----------------------------------------------------------------------------------------------------|----------------------------------------------------------------------------------------------------|
| END USER LICENSE AGREEMENT (EULA) FOR PROXMEX VIRTUAL EI<br>VE)<br>By using Proxmox VE software you agree that you accept this EUL<br>and understand the terms and conditions. This also applies for ad<br>entities. This EULA does not provide any rights to Support Subschri<br>maintenance, updates and support. Please review the Support Sub<br>these terms and conditions. The EULA applies to any version of Pr<br>update. Source code and structure (the Programs), regardless of th<br>1. License. Proxmox Server Solutions GmbH (Proxmox) grants to y<br>license to the Programs pursuant to the GNU Affero General Public<br>agreement for each component is located in the software compon<br>pobligations in some cases), both in source code and binary code for<br>certain binary only firmware components and the promover image<br>license rights for the binary only firmware components are located<br>This EULA pertains solely to the Programs and does not limit your<br>rights that supersede, the license terms of any particular compone<br>affiliates warants that the functions contained in the rograms<br>or that the operation of the Programs will be entitely error free, ag<br>described in the accompany indicumentation, or comply with re-<br>a described in the accompany of the operation, or carbitely with the<br>3. Limitation of Liability. To the maximum extent permitted under | NVIRONMENT (PROXMOX<br>A, and that you have read<br>ividuals acting on behalf of<br>tions Services as software<br>septions Agreements for<br>oxmex VE and any related<br>e delivery mechanism.<br>ou a perpetial, worldwide<br>License V3. The license<br>entits source could and<br>this source could and<br>this source could and<br>the source could and<br>the source could and<br>the source could and<br>the source could and<br>the source could and<br>the source could and<br>the source could and<br>the source could and<br>the source of the source<br>to an extension logo. The<br>is eq. Proxmox nor its<br>il meet your requirements<br>pear or perform precisely as<br>julatory requirements.<br>applicable law, under no |

# Étape 3 : Sélection du Disque d'Installation

- 1. Sélectionnez le disque sur lequel vous souhaitez installer Proxmox VE.
- 2. Cliquez sur "Next" pour continuer.

| <b>XPROXMOX</b> Proxmox VE Installer                                                                                                    |
|----------------------------------------------------------------------------------------------------|
|                                                                                                    |
| END USER LICENSE AGREEMENT (EULA)                                                                                                    |
| END USER LICENSE AGREEMENT (EULA) FOR PROXMOX VIRTUAL ENVIRONMENT (PROXMOX<br>VE)<br>By using froxmox vF software you agree that you access this EULA, and that you have read<br>and understand the mms and conditions. This also applies for individuals acting on behalf of<br>entities. This EULA dates not provide any rights to Support Subcriptions Services as software<br>maintenance. updates and support. Please review the Support Subcriptions Agreements for<br>these terms and conditions. The EULA applies to any version of Profrums VE and any related<br>update, source code and structure (the Programs), regardless of the dollvery mechanism.<br>I. License, Proxoma Server Solutions GmbH (Proxmox) grants to you a perplutial, worldwide<br>license to the Programs pruvant to the GNU Affero General Public License VJ the license<br>agreement for each component is located in the software components source code and<br>permits you to run, copy, multify, and redistribute the software components.<br>This EULA pertains solely to the Programs and does not limit your rights under, or grant you<br>lights that subjects. The Programs and the components are located within the components.<br>This EULA pertains solely to the Programs and does not limit your rights under, or grant you<br>lights that subjects the line apprecised, the license finds for a particular components.<br>This EULA pertains solely to that Programs and does not limit your rights under, or grant you<br>lights that subjects to the software chyselsed or inpliced, including the implied warranties of<br>merchantability, non-infringement riftness for a particular component.<br>Sa militates warrants that the functionacontained in the Programs. Neither Proxmox nor its<br>affiliates warrants that the functionacontained in the Programs will be exceeded and discribed in the accomparity documents.<br>Sa described in the accomparity documents or or comply with meduatory requirements. |
| Target Harddisk (dev/sda (75,00GiB, VM ware Virtual S) ▼ Options                                                                                                    |
|                                                                                                    |
| Abort Previous Next                                                                                                    |

# Étape 4 : Configuration Locale

- 1. Choisissez votre pays, fuseau horaire et disposition du clavier.
- 2. Cliquez sur "Next" pour valider vos choix.

| X PROXMO                                                                                                    | Proxmox VE Installer                                                                                                    |
|----------------------------------------------------------------------------------------------------|----------------------------------------------------------------------------------------------------|
|                                                                                                    |                                                                                                    |
| By using Proxmox VE software you agree th<br>and understand the terms and conditions. Th<br>entities. This EULA does not provide ally rig<br>maintenance, updates and support. Please<br>these terms and conditions. The EULA appli-<br>update, source code and structure (the app<br>license to the Programs pursuant to the of<br>agreement for each component is located<br>permits you to run, copy, modify, and redisi<br>obligations in some cases), both in source<br>certain binary only fimware componer<br>license rights for the binary only fimware<br>more solved to the program and<br>rights that supersede, the license term<br>2. Limited Warandy. The Program and<br>without waranty of any kind, expresse<br>mercharability, non-infingement or fi | Affero General Public License V3. The Kense<br>the software component's source code and<br>fibute the software component (certain<br>the and binary code forms, with the exception of |
| Country                                                                                                    | France                                                                                                    |
| Time zone                                                                                                    | Europe/Paris                                                                                                    |
| Keyboard Layout                                                                                                    | French                                                                                                    |
| Abort                                                                                                    | Previous Next                                                                                                    |

# Étape 5 : Configuration de l'Utilisateur Administrateur

1. Saisissez un mot de passe pour l'utilisateur root (administrateur).

- 2. Confirmez le mot de passe en le saisissant à nouveau.
- 3. Entrez une adresse email valide pour recevoir les notifications de Proxmox VE.
- 4. Cliquez sur "Next".

|                                                                                                    | oxmox VE Installer                                                                                                    |
|----------------------------------------------------------------------------------------------------|----------------------------------------------------------------------------------------------------|
|                                                                                                    | <u> </u>                                                                                                    |
| <ul> <li>by using instand the terms and conditions. This also applies by a Lock-a, and understand the terms and conditions. This also applies by individentities. This EUL Adoes not provide any rights to Support Subcription and the terms and conditions. This also applies that you can be applied by the support Subcription and the support and the support and the support Subcription and the support of the support Subcription and the support of the support Subcription and the support of the support Subcription and the support of the support of the support the support of the support of the support of the support of</li></ul> | Ind Unit you have read<br>uals acting on behalf of<br>its Services as software<br>ptions Agreements for<br>ox VE and any related<br>New Yeen Anchanism.<br>It perpetual, worldwide<br>ense V3 the license<br>source cobe and<br>new the training of<br>g. Proximos (ego), The<br>thin the components.<br>Its under, or grant you<br>and licensed "as is"<br>lied warranties of |
| Password Confirm Email                                                                                                    |                                                                                                    |
| Abort                                                                                                    | Previous Next                                                                                                    |

#### Étape 6 : Configuration du Réseau

- 1. Entrez un nom de domaine pour votre serveur Proxmox VE (par exemple, **assurmer.local**) et choisissiez l'IP dont vous voulez mettre
- 2. Cliquez sur "Next" pour passer à l'étape suivante.

|                                                                                                    | Proxmox VE Installer                                                                                                    |
|----------------------------------------------------------------------------------------------------|----------------------------------------------------------------------------------------------------|
| Management<br>Please verify the displayed network<br>configuration. You will need a valid network<br>configuration to access the managemen<br>interface after installing.<br>After you have finish<br>You will be shown a li<br>chose during the pre | • IP address (CIDR): Set the main IP address<br>and netmask for your server in CIDR<br>notation.<br>your gateway or<br>; of your DNS server. |
| Management Interface<br>Hostname (FQDN)                                                                                                    | e ens192 - 00:0c:29:3e:1f:7a (vmxnet3) ▼ assurmer.local                                                                                      |
| IP Address (CIDR)                                                                                                    | 192.168.32.153 / 24                                                                                                    |
| Gateway<br>DNS Server                                                                                                    | 192.168.32.2<br>192.168.32.2                                                                                                    |
| Abort                                                                                                    | Previous Next                                                                                                    |

Étape 7 : Lancer l'Installation

- 1. Vérifiez toutes les configurations précédentes.
- 2. Cliquez sur "Install" pour commencer l'installation de Proxmox VE.
- 3. Patientez jusqu'à la fin de l'installation sans intervenir.

| × PF  |                                                                                                    | 'E Installer |
|-------|----------------------------------------------------------------------------------------------------|--------------|
|       | <ul> <li>END USER LICENSE AGREEMENT (EULA) FOR PROXMON VIRTUAL ENVIRONMENT (PROXMOX VE)</li> <li>BY USIG PTOXINGX VE Software you agree that you accept this ULA, and that you have read and understand the terms and conditions. This also applies for individuals acting on behalf of entities. This EULA does not provide any rights to Support Subscriptions Services as software maintenance, updates and support. Please review the Support Subscriptions Agreements for these terms and conditions. The EULA applies to any version of Proxmo VE and any related update, source code and structure (the Programs), regardless of the delively mechanism.</li> <li>License: Romox Server Solutions GmbH (Programs), regardless of the delively mechanism.</li> <li>License for each component is located in the software component's source code and agreement for each component is located in the software component (certain binary only fimware components and the Proxmox Images (e.g. Proxmox logo). The license entits for the binary only fimware components and the Proxing rights that supersede, the license terms of any particular component.</li> <li>Chimted Warranty. The Programs and the components are provided and licensed "as is" without warranty of any kind, expressed or implied, including the implied warranties of markinants that the dors for the brans will be entrely error free, appear or perform precisely at a the accompany mynd documentation. or comply with regulaters of any articular purpose. Neither Proxmox nor its artificates without warrants that the Programs will be entrely error free, appear or perform precisely at a staffiliates warrants that the accompany mynd documentation. or comply with regulaters of any artification and the Programs will be entrely error free, appear or perform precisely at a staffiliate warrants that the programs will be entrely error free, appear or perform precisely at a staffiliate warrants that the formation. Or comply with regulaters of the accompany mynd documentation. Or comply with re</li></ul> | 8            |
| Abort | extracting proxmox-kernel-6.8.4-2-pve-signed_6.8.4-2_amd64.deb                                                                                                    | Install      |

1.1.1.1

## Étape 8 : Connexion à l'Interface Web Proxmox VE

- 1. Une fois l'installation terminée, une adresse IP est affichée (par exemple, **192.168.209.150**).
- 2. Depuis votre navigateur web, entrez l'adresse suivante : https://192.168.209.150:8006/
- 3. Ignorez l'avertissement de sécurité du certificat si nécessaire, et continuez vers la page de connexion.

| Welcome to the Proxmox Virtual Environment. Please use your web browser to<br>configure this server - connect to: |
|----------------------------------------------------------------------------------------------------|
| https://192.168.209.150:8006/                                                                                     |
|                                                                                                    |
| antoine login:                                                                                                    |
|                                                                                                    |
|                                                                                                    |
|                                                                                                    |
|                                                                                                    |
|                                                                                                    |
|                                                                                                    |
|                                                                                                    |
|                                                                                                    |
|                                                                                                    |
|                                                                                                    |
|                                                                                                    |
|                                                                                                    |
|                                                                                                    |
|                                                                                                    |
|                                                                                                    |
|                                                                                                    |
|                                                                                                    |
|                                                                                                    |
|                                                                                                    |

#### Étape 9 : Accès à l'Hyperviseur

- 1. À l'écran de connexion, saisissez **root** comme nom d'utilisateur.
- 2. Entrez le mot de passe configuré précédemment.
- 3. Cliquez sur **"Login"** pour accéder à l'interface d'administration de Proxmox VE.

| ← → C ⊗ Non sécurisé https;       | //192.168.8.138:8006/#v1:0:18:4::::::                       | ☆ 🎦 🛛 🛨 🧐                   |
|-----------------------------------|-------------------------------------------------------------|-----------------------------|
| M Gmail 🔇 Nouvel onglet 🕒 YouTube | 🖹 Maps 🝺 PayFit 🔰 Boîte de réception ( 📶 Wireshark Develope | »   🗀 Tous les favo         |
|                                   | nent Search 🖉 Documentation                                 | 🖵 Create VM 🛛 😭 Create CT 🔷 |
| Server View                       |                                                             |                             |
| Datacenter                        |                                                             |                             |
|                                   | Proxmox VE Login                                            |                             |
|                                   | User name: root                                             |                             |
|                                   | Password:                                                   |                             |
|                                   | Realm: Linux PAM standard authentication                    |                             |
|                                   | Language: English - English                                 |                             |
|                                   | Save User name: 🗌 Login                                     |                             |
|                                   |                                                             |                             |

Vous êtes maintenant connecté à votre hyperviseur Proxmox VE via l'interface web et prêt à configurer vos machines virtuelles.